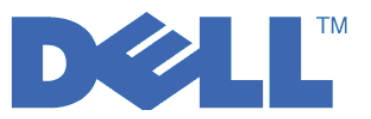

# Dell<sup>™</sup> PowerVault<sup>™</sup> Encryption Key Manager

# LTO Ultrium 4 及 LTO Ultrium 5 快速入門手冊

本手冊將告訴您如何在 LTO Gen 4 和 LTO Gen 5 磁帶機上進行加密的**基本配置**。請造訪 http:// support.dell.com 以下載最新的程式庫和磁帶機韌體,然後再安裝和配置 Dell PowerVault 加密金鑰管理程式, 以確保不會發生問題。

Dell PowerVault Encryption Key Manager(以下稱為 Encryption Key Manager)是一個 Java<sup>™</sup> 軟體程式,可協助已啓用加密的磁帶機來產生、保護、儲存及維護加密金鑰。這些金鑰是用來將寫入 LTO 磁帶媒體的資訊加密,以及將從 LTO 磁帶媒體讀取的資訊解密。Encryption Key Manager 可以在 Linux<sup>®</sup> 和 Windows<sup>®</sup> 上運作,而且設計作為共用資源以部署在企業內部的數個位置中。

本文件說明如何快速地利用圖形使用者介面 (GUI) 或使用指令來安裝和設定 Encryption Key Manager。本文件 說明如何使用 JCEKS 金鑰儲存庫類型,因為 JCEKS 金鑰儲存庫類型是最簡單且最容易傳輸的已支援金鑰儲 存庫。如果您要特定步驟或其他已支援金鑰儲存庫類型的相關資訊,請參閱 *Dell Encryption Key Manager 使 用手冊*(其位置如下: http://support.dell.com)或者您可以在產品所提供的 Dell Encryption Key Manager 媒 體中取得。

註: 重要 Encryption Key Manager 主機伺服器配置資訊:建議您讓代管 Dell Encryption Key Manager 程式的 機器使用 ECC 記憶體,將資料遺失的風險降低到最小。 Encryption Key Manager 會執行要求產生加密金 鑰及將這些金鑰傳給 LTO-4 和 LTO-5 磁帶機的功能。在 Encryption Key Manager 的處理期間,封裝(加 密形式)的金鑰資料是在系統記憶體中。請注意,金鑰資料必須無誤地傳送到適當的磁帶機,才能夠回復 (解密)寫在卡匣上的資料。如果由於某些原因,造成金鑰資料因系統記憶體位元錯誤而毀損,且該金鑰 資料是用來將資料寫入卡匣中,則寫入這個卡匣的資料將無法復原(日後無法解密)。有一些適當的防護 措施可確保不會發生這類的資料錯誤。不過,如果代管 Encryption Key Manager 的機器並未使用錯誤更正 碼 (ECC) 記憶體,在系統記憶體內的金鑰資料仍有可能毀損,因而造成資料遺失。發生這個情況的機會不 大,但對於代管重要應用程式(如 Encryption Key Manager)的機器,一律建議使用 ECC 記憶體。

# 首要步驟:安裝 Encryption Key Manager 軟體

1. 插入 Dell Encryption Key Manager CD。如果 Windows 的安裝沒有自動啓動,請導覽 CD 內容並按兩下 Install\_Windows.bat。

若為 Linux,則安裝不會自動啓動。請跳至 CD 根目錄,然後輸入 Install\_Linux.sh。

這時會顯示一般使用者授權合約。您必須確認這個授權合約,才能繼續安裝。

安裝作業會將作業系統適用的所有內容(文件、GUI 檔和配置內容檔),從 CD 複製到您的硬碟中。安裝期間,會檢查系統來找出正確的 IBM Java Runtime Environment。如果找不到,就會自動安裝它。

安裝好之後,會啓動圖形使用者介面 (GUI)。

#### 方法 1: 使用 GUI 來設定 Encryption Key Manager

此程序會建立基本配置。在順利完成時,會啓動 Encryption Key Manager 伺服器。

- 1. 若 GUI 未啓動,請依下列方式來開啓它:
  - 在 Windows 上

導覽至 c:\ekm\gui,再按一下 LaunchEKMGui.bat

在 Linux 平台上

導覽至 /var/ekm/gui 然後輸入 . ./LaunchEKMGui.sh **附註**:指定 . / (句點空格句點再加上斜線)之後,再指定 Linux Shell 指令以確保 Shell 能夠找到 Script。

2. 在EKM 伺服器配置頁面 (圖 1),在所有必要欄位(以星號 \* 表示)中輸入資訊。請按一下任何資料欄位右 側的問號來取得說明。按 Next 來移至 EKM Server Certificate Configuration 頁面。

| 👙 EKM Server Console |                                      |                              | - DX           |
|----------------------|--------------------------------------|------------------------------|----------------|
|                      | C EKM Server Configuration           |                              |                |
| EKM Actions          | - Symmetric Keys                     |                              |                |
|                      | * Key Group Name: keygroup1          |                              | 2              |
|                      | * Key Prefix: KEY                    |                              | 0              |
|                      | * Number of Keys:                    | 10                           | 0              |
|                      | * = Required Field                   |                              |                |
|                      | Server Files and Configuration Parar | neters                       |                |
|                      | Auto Discovery of Tape Drives:       |                              | 2              |
|                      | Current Working Directory:           | C:\EKM\gui                   |                |
|                      | * Audit File Name and Path:          | audit/kms_audit.log          | 2              |
|                      | * Metadata File Name and Path:       | metadata/ekm_metadata.xml    | 2              |
|                      | * Drive Table File Name and Path:    | drivetable/ekm_drivetable.dt | 2              |
|                      | * Key Groups File Name and Path:     | keygroups/KeyGroups.xml      | 2              |
|                      | * = Required Field                   |                              |                |
|                      | Server Key Store                     |                              |                |
|                      | * Key Store File Name and Path: E    | :KMKeys.jck                  | ?              |
|                      | * Key Store Password:                | ******                       | 2              |
|                      | * Retype Key Store Password:         | * * * * * * * *              |                |
|                      | * = Required Field                   |                              |                |
|                      |                                      |                              |                |
|                      |                                      | < Back Next > Submit and     | Restart Server |

圖 1. EKM Server Configuration 頁面

註:

- a. 在透過自動探查來新增磁帶機之後,應該使用 GUI 來重新整理 Encryption Key Manager 伺服器,以確 定磁帶機已經儲存在磁帶機表格中。
- b. 設定金鑰儲存庫密碼之後,除非安全性有問題,否則請不要變更密碼。這些密碼會成為亂碼,以免出現 任何安全漏洞。當變更金鑰儲存庫密碼時,必須利用 keytool 指令來個別變更這個金鑰儲存庫中每個金 鑰的密碼。請參閱 Dell Encryption Key Manager 使用手冊中的『變更金鑰儲存庫密碼』。

3. 在 EKM Server Certificate Configuration 頁面 (圖 2) 中,輸入金鑰儲存庫別名以及填入任何可用來識別憑 證及其用途的其他欄位。按一下 Submit and Start Server。

| 👙 EKM Server Console |                                                                                                    |                                                                            |        |        |               | - DX         |
|----------------------|----------------------------------------------------------------------------------------------------|----------------------------------------------------------------------------|--------|--------|---------------|--------------|
| EKM Server Console   | EKM Server Certificate Cor<br>* Key Store Alias:<br>Validity Period Days<br>First and Last Name:<br>Organizational Unit Name:<br>Organization Name:<br>City or Locality:<br>State or Province: | figuration<br>EKMCert<br>1095<br>Empty<br>Empty<br>DELL<br>Austin<br>Texas |        |        |               |              |
|                      | State or Province:<br>Country:<br>* = Required Field                                                                                                    | Texas<br>US                                                                |        |        |               | 0            |
|                      |                                                                                                    |                                                                            | < Back | Next > | Submit and Re | start Server |

圖 2. EKM Server Certificate Configuration 頁面

註: 在金鑰產生期間岔斷 Encryption Key Manager GUI,需要重新安裝 Encryption Key Manager。

如果您在 Encryption Key Manager 的金鑰產生程序完成之前,停止 Encryption Key Manager,金鑰儲存庫檔案會毀損。如果要從這個事件回復,請遵循下列步驟:

- 如果在起始安裝期間已岔斷 Encryption Key Manager,請導覽至其目錄所在的位置(如 x:\ekm)。 刪除目錄,再重新開始安裝。
- 如果在新增新的金鑰群組時岔斷了 Encryption Key Manager,請停止您的 Encryption Key Manager 伺服器,以最新的備份金鑰儲存庫(這個檔案在您的 x:\ekm\gui\backupfiles 資料夾中)來還原您的金 鑰儲存庫檔案。請注意,備份檔的檔名含有日期和時間戳記(如 2007\_11\_19\_16\_38\_31\_EKMKeys.jck)。檔案複製到 x:\ekm\gui 目錄之後,必須移除日期和時間戳記。 請重新啓動 Encryption Key Manager 伺服器,新增先前岔斷的金鑰群組。

4. 這時會顯示一個備份視窗 (圖 3),提醒您備份 Encryption Key Manager 資料檔。請輸入用來儲存備份資料的路徑。按一下 **Backup**。

| <u>ل</u>                                                                                                    | - DX       |
|----------------------------------------------------------------------------------------------------|------------|
| C Backup Critical Files                                                                                                    |            |
| It is critical that your EKM data be backed up. Once this information is lost<br>not be able to restore your EKM information. | t, we will |
| Files to be Archived                                                                                                    |            |
| Key Store File:                                                                                                    |            |
| EKMKeys.jck                                                                                                    |            |
| Audit File:                                                                                                    |            |
| audit/kms_audit.log                                                                                                    |            |
| Meta Data File:                                                                                                    |            |
| metadata/ekm_metadata.xml                                                                                                    |            |
| Drive Table File:                                                                                                    |            |
| drivetable/ekm_drivetable.dt                                                                                                  |            |
| Key Groups File:                                                                                                    |            |
| keygroups/KeyGroups.xml                                                                                                    |            |
| File System Path used to backup critical files.                                                                               |            |
| C:/EKM/gui/BackupFiles                                                                                                    | ?          |
| Backup Cancel                                                                                                    |            |

- 圖 3. Backup Critical Files 視窗
- 5. 這時會顯示 User Login 頁面。輸入預設使用者名稱 EKMAdmin 及預設密碼 changeME。按一下 Login。

| 👙 EKM Server Console |                                                                                        | - D X |
|----------------------|----------------------------------------------------------------------------------------|-------|
| EKM Server Console   | User Login<br>* User Name:<br>EKMAdmin<br>* Password:<br>*******<br>* = Required Field |       |
|                      |                                                                                        | Login |

圖 4. User Login 頁面

這時會在背景啓動 Dell Encryption Key Manager 伺服器。

6. 在 GUI 導覽器中,選取 Server Health Monitor 來確認 Encryption Key Manager 伺服器已啓動。

如何找到正確的主機 IP 位址:

現行 Encryption Key Manager GUI 的限制,會造成會造成「伺服器性能監視器」無法顯示 Encryption Key Manager 主機 IP 位址:

- 如果主機配置了 IPv6 位址, Encryption Key Manager 應用程式將無法顯示 IP 位址。
- 如果 Encryption Key Manager 應用程式是安裝在 Linux 系統中, Encryption Key Manager 應用程式會 顯示本端主機位址,而不是實際作用中的 IP 埠。
- a. 如果要擷取主機系統的實際 IP 位址,請存取網路配置來尋找 IP 埠位址。
  - 在 Windows 系統中,開啓一個指令視窗,輸入 ipconfig。
  - 如果是 Linux, 請輸入 isconfig。

#### 如何識別 EKM SSL 埠

a. 利用指令行啓動 Encryption Key Manager 伺服器。

- 在 Windows 上,導覽至 cd c:\ekm,並按一下 startServer.bat
- 在 Linux 平台上, 導覽至 /var/ekm, 並輸入 startServer.sh
- 請參閱 Dell Encryption Key Manager 使用手册中的「啓動、重新整理和停止金鑰管理程式伺服器」,以取得詳細資訊。
- b. 利用指令行來啓動 CLI 用戶端。
  - 在 Windows 上,導覽至 cd c:\ekm,並按一下 startClient.bat
  - 在 Linux 平台上,導覽至 /var/ekm,並輸入 startClient.sh
  - 請參閱 Dell Encryption Key Manager 使用手册中的「啓動指令行介面用戶端」,以取得詳細資訊。
- c. 在 Encryption Key Manager 伺服器上,利用下列指令來登入 CLI 用戶端:

login -ekmuser userID -ekmpassword password

其中使用者 ID = EKMAdmin 與密碼 = changeME (這是預設密碼。如果您先前變更了預設密碼,請使用您的新密碼。)

成功登入之後,畫面上會顯示使用者已順利登入。

d. 輸入下列指令來識別 SSL 埠:

status

顯示的回應如下:伺服器在執行中。TCP 埠:3801,SSL 埠:443。

請記下 SSL 配置埠,以確定它是用來配置磁帶庫管理加密設定的埠。

e. 從指令行登出。輸入下列指令: exit

關閉指令視窗。

# 方法 2:使用指令來設定 Encryption Key Manager

#### 步驟 1. 建立 JCEKS 金鑰儲存庫

警告:強烈建議您定期製作 Encryption Key Manager 及所有相關檔案的副本。如果 Encryption Key Manager 加密金鑰遺失或毀損,將無法回復已加密的資料。

建立金鑰儲存庫並且移入憑證和私密金鑰。 憑證是用來保護 Encryption Key Manager 伺服器與 Encryption Key Manager CLI 用戶端之間的通訊。此 keytool 指令會建立一個新的 JCEKS 金鑰儲存庫(名稱為 EKMKeys.jck)

並且使用 ekmcert 的別名來移入憑證和私密金鑰。此憑證的有效期是 5 年。當憑證過期時,「Encryption Key Manager 伺服器」之間的通訊以及「Encryption Key Manager CLI 用戶端」和「Encryption Key Manager 伺服器」之間的通訊將無法運作。請移除舊的失效憑證,然後根據這個步驟來建立新的憑證。

keytool -keystore EKMKeys.jck -storetype jceks -genkey -alias ekmcert -keyAlg RSA -keysize 2048 -validity 1825

keytool 指令會提示您輸入用來建立憑證的資訊(此憑證可接受您的 Encryption Key Manager 識別)。以下是 類似的提示和範例回應:

您的姓氏和名字?[不明]:ekmcert 您所屬的組織單位名稱?[不明]:EKM 您所屬的組織名稱?[不明]:Dell 您所在的城市或地區名稱?[不明]:Austin 您所在的州/省(縣/市)名稱?[不明]:TX 此單位的國碼(兩個字母)為何?[不明]:US CN=ekmcert,OU=EKM,O=Dell,L=Austin,ST=TX,C=US 是否正確?(請輸入 "yes" 或 "no"):

輸入 yes,然後按 Enter 鍵。

#### 步驟 2. 產生加密金鑰

註: 在任何階段作業中,在初次使用 keytool 指令之前,請執行 updatePath Script 來設定正確的環境。

#### 在 Windows 上

導覽至 cd c:\ekm,再按一下 updatePath.bat

在 Linux 平台上

導覽至 /var/ekm 然後輸入 . ./updatePath.sh 附註:指定 . / (句點空格句點再加上斜線)之後,再指定 Linux Shell 指令以確保 Shell 能夠找到 Script。

keytool -keystore EKMKeys.jck -storetype jceks -genseckey -keyAlg aes -keysize 256 -aliasrange key00-1f

這個指令會提示您輸入用來存取金鑰儲存庫的金鑰儲存庫密碼。請輸入想要的密碼,然後按 Enter 鍵。 在提示 您輸入金鑰密碼時,請再按一次 Enter 鍵,因為這項資訊是不需要的。 請不要輸入不同或新的密碼。這樣會使 金鑰密碼與金鑰儲存庫密碼相同。 請注意,稍後在啓動 Encryption Key Manager 時,會需要使用在這裡所輸 入的金鑰儲存庫密碼。

註:設定金鑰儲存庫密碼之後,除非安全性有問題,否則請不要變更密碼。變更金鑰儲存庫密碼時,需要一併 變更配置檔中的所有密碼內容。這些密碼會成爲亂碼,以免出現任何安全漏洞。

#### 步驟 3. 啓動 Encryption Key Manager 伺服器

若要在不使用 GUI 的情況下啓動 Encryption Key Manager 伺服器,請啓動 startServer Script:

#### 在 Windows 上

導覽至 cd c:\ekm\ekmserver,再按一下 startServer.bat

#### 在 Linux 平台上

導覽至 /var/ekm/ekmserver,輸入 . ./startServer.sh 附註:指定 . / (句點空格句點再加上斜線)之後,再指定 Linux Shell 指令以確保 Shell 能夠找到 Script。

警告:強烈建議您定期製作 Encryption Key Manager 及所有相關檔案的副本。如果 Encryption Key Manager 加密金鑰遺失或毀損,將無法回復已加密的資料。

# 步驟 4. 啓動 Encryption Key Manager 指令行介面用戶端

若要啓動「Encryption Key Manager CLI 用戶端」,請啓動 startClient Script:

在 Windows 上 導覽至 cd c:\ekm\ekmclient,再按一下 startClient.bat

在 Linux 平台上

導覽至 /var/ekm\ekmclient,輸入 . ./startClient.sh 附註:指定 . / (句點空格句點再加上斜線)之後,再指定 Linux Shell 指令以確保 Shell 能夠找到 Script。

CLI 用戶端順利登入金鑰管理程式伺服器之後,您便可以執行任何 CLI 指令。完成時,請使用 quit 指令 來 關閉 CLI 用戶端。若超過 10 分鐘沒有使用,用戶端將會自動關閉。如需 CLI 指令資訊,請參閱 Dell Encryption Key Manager 使用手册(其位置如下: http://support.dell.com),或者您可以在產品所提供的 Dell Encryption Key Manager 媒體中取得。

#### 其他資訊

如需相關資訊,請參閱下列出版品。

- Dell Encryption Key Manager 使用手册(包含於 Dell Encryption Key Manager CD 中,也可從 http:// support.dell.com 下載)。
- The Library Managed Encryption for Tape 白皮書:提供 LTO 磁帶加密的最佳實務建議(可從 http:// www.dell.com 取得)。

© 2007, 2010 Dell Inc. All rights reserved.本文件中的資訊如有變更,恕不另行通知。未事先取得 Dell Inc. 書面許可,嚴禁以任何方式複製本文件。本文中所使用的商標:Dell、DELL 標誌和 PowerVault Dell Inc. 的商標。

Java 和所有 Java 相關商標是 Sun Microsystems, Inc. 在美國及(或)其他國家或地區的商標。Windows 是 Microsoft<sup>®</sup> Corporation 在美國及其他國家或地區的註冊商標。 Linux 是 Linus Torvalds 在美國及(或)其他國家或地區的商標。其他公司、產品或服務名稱可能是其所屬公司的商標或服務標記。